# Cisco ISE TrustSec Allow-List model (standaard Dense IP) met SDA

# Inhoud

Inleiding **Voorwaarden** Vereisten Gebruikte componenten Configureren **Netwerkdiagram** Configuratie Stap 1. Wijzig SGT van Onbekend naar TrustSec-apparaten. Stap 2. Schakel CTS-Rol-gebaseerde rechtshandhaving uit. Stap 3. IP-SGT Toewijzing op Rand- en Edge-switches met DNA-sjabloon. Stap 4. Back-ups SGACL met DNA-sjabloon. Stap 5. Laat het model toestaan (standaard ontkenning) in TrustSec Matrix inschakelen. Stap 6. Maak SGT voor endpoints/gebruikers. Stap 7. Maak SGACL voor endpoints/gebruikers (voor productieverkeer). Verifiëren Netwerkapparaat SGT Handhaving op uplinks poorten Toewijzing van lokale IP-SGT Lokale FALLBACK-SGACL Sta-lijst (standaard naam) in werking op fabricswitches SGACL voor endpoint verbonden met fabric Controleer het contract dat door de DNA-computer is gemaakt Underlay SGACL Counter op fabricswitches Problemen oplossen Vraag 1. Indien beide ISE-knooppunten zijn neergezet. Vraag 2. Eenvoudige IP-telefoon of geen spraak. Kwestie 3. Kritisch VLAN-endpoint heeft geen netwerktoegang. Kwestie 4. Packet Drop-in Kritisch VLAN. Aanvullende informatie

# Inleiding

Dit document beschrijft hoe u het allow-list (Default Deny IP) model van TrustSec in Software Defined Access (SDA) kunt inschakelen. Dit document bevat meerdere technologie en onderdelen, waaronder Identity Services Engine (ISE), Digital Network Architecture Center (DNA) en switches (Border en Edge).

Er zijn twee modellen Trustsec beschikbaar:

- Model van toegangslijst (standaard IP-vergunning): In dit model is de standaardactie Toestaan IP en alle beperkingen moeten expliciet worden ingesteld met het gebruik van Security Group Access Lists (SGACL's). Dit wordt over het algemeen gebruikt wanneer u geen volledig begrip van verkeersstromen binnen hun netwerk hebt. Dit model is vrij gemakkelijk te implementeren.
- Model toestaan (standaard Deny IP): In dit model is de standaardactie Deny IP en daarom moet het gewenste verkeer expliciet worden toegestaan met het gebruik van SGACL's. Dit wordt in het algemeen gebruikt wanneer de klant een redelijk inzicht heeft in het soort verkeersstromen binnen hun netwerk. Dit model vereist een gedetailleerde studie van het verkeer van het controlevliegtuig evenals het potentieel om AL verkeer te blokkeren, wanneer het wordt geactiveerd.

# Voorwaarden

## Vereisten

Cisco raadt kennis van de volgende onderwerpen aan:

- Dot1x/MAB-verificatie
- Cisco TrustSec (CTS)
- Security exchange Protocol (SXP)
- Web proxy
- Firewallconcepten
- DNA

## Gebruikte componenten

De informatie in dit document is gebaseerd op de volgende software- en hardware-versies:

- Catalyst 9300 Edge en 9500 border-knooppunten (switches) met IOS 16.9.3
- DNA 1.3.0.5
- ISE 2.6-patch 3 (twee knooppunten redundante implementaties)
- DNA en ISE zijn geïntegreerd
- Border en Edge-knooppunten worden bevoorraad door DNA
- SXP-tunnelbouw is ingesteld vanaf ISE (Luidspreker) naar beide grensknooppunten (Luistener)
- IP-adrespools worden toegevoegd aan host-instapsysteem

De informatie in dit document is gebaseerd op de apparaten in een specifieke laboratoriumomgeving. Alle apparaten die in dit document worden beschreven, hadden een opgeschoonde (standaard)configuratie. Als uw netwerk live is, moet u de potentiële impact van elke opdracht begrijpen.

# Configureren

## Netwerkdiagram

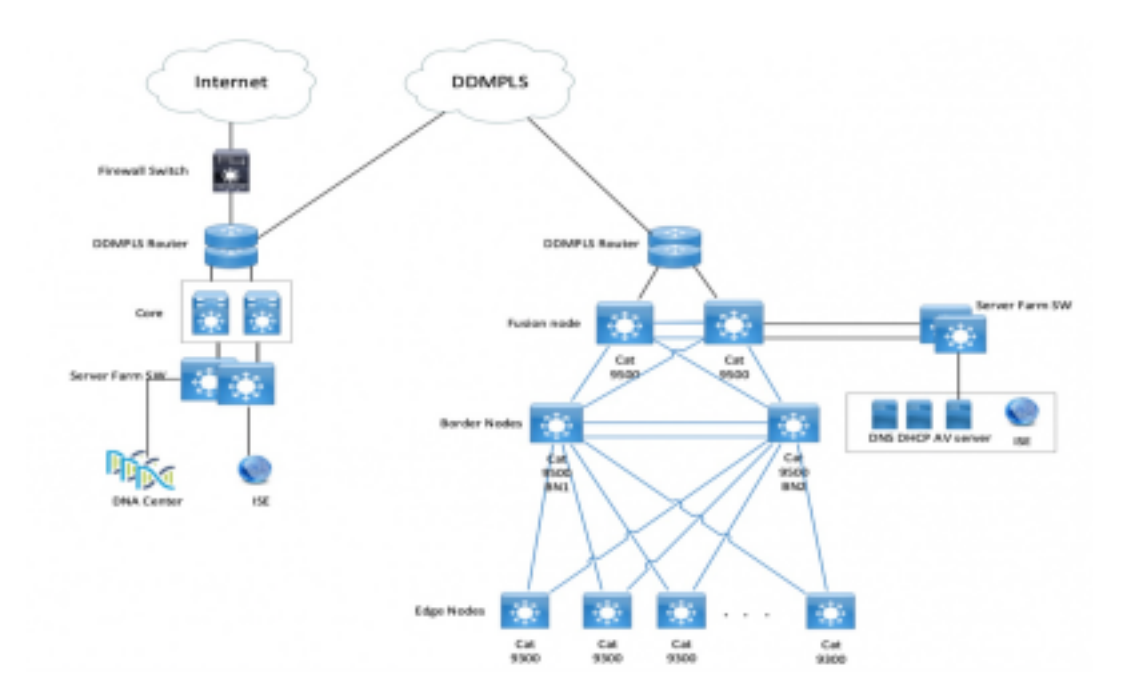

## Configuratie

Dit zijn de stappen om het geoorloofde IP-model in te schakelen (standaard Deny IP):

- 1. Verandert switches SGT van Onbekend naar TrustSec-apparaten.
- 2. Uitschakelen van CTS Rol-gebaseerde handhaving.
- 3. IP-SGT Toewijzing op Rand- en Edge-switches met behulp van DNA-sjabloon.
- 4. Fallback SGACL met behulp van DNA-sjabloon.
- 5. Schakel de optie Sta-lijst in (standaard Deny IP) in de categorie Trustsec Matrix.
- 6. SGT voor endpoints/gebruikers maken
- 7. SGACL maken voor endpoints/gebruikers (voor productieverkeer)

#### Stap 1. Wijzig SGT van Onbekend naar TrustSec-apparaten.

Standaard is de onbekende Security Group Tag (SGT) ingesteld voor autorisatie van netwerkapparaten. Door het te wijzigen in TrustSec Apparaat SGT geeft meer zichtbaarheid en helpt u SGACL specifiek te maken voor Switch geïnitieerd verkeer.

Navigeren in op **Work Centers > TrustSec > Trustsec Policy > Network Devices Authorized** en veranderen het in Trustsec\_Devices van Onbekend

| Network Device Authorization                         |                                                                           |                     |
|------------------------------------------------------|---------------------------------------------------------------------------|---------------------|
| Define the Network Device Authorization Policy by as | signing SOTs to network devices. Drag and drop rules to change the order. |                     |
| 🖉 🖬 👻 Oxfact                                         | If no rules defined or no match to                                        | er TrustSec_Devices |
|                                                      |                                                                           |                     |

#### Stap 2. Schakel CTS-Rol-gebaseerde rechtshandhaving uit.

- Zodra het model is toegestaan (standaard Deny), is al het verkeer geblokkeerd in de stof, inclusief underlay multicast en broadcast-verkeer zoals Intermediate System-to-Intermediate System (IS-IS), Bidirectional Forwarding Detection (BFD) en Secure Shell (SSH)-verkeer.
- Alle TienGig-poorten die zowel aan de wasrand als aan de rand zijn aangesloten, moeten hier

met de opdracht worden ingesteld. Als deze optie bestaat, is verkeer dat vanuit deze interface is geïnitieerd en dat naar deze interface komt, niet onderworpen aan handhaving.

```
Interface tengigabitethernet 1/0/1
```

no cts role-based enforcement

Opmerking: Dit kan worden gedaan met het gebruik van een gebiedsjabloon in DNA voor eenvoud. Anders moet elke schakelaar tijdens de voorziening handmatig worden uitgevoerd. Het onderstaande fragment toont hoe je het via een DNA-sjabloon moet doen.

interface range \$uplink1

no cts role-based enforcement

Raadpleeg voor meer informatie over DNA-sjablonen deze URL voor het document.

https://www.cisco.com/c/en/us/td/docs/cloud-systems-management/network-automation-andmanagement/dna-center/1-2-1/user\_guide/b\_dnac\_ug\_1\_2\_1/b\_dnac\_ug\_1\_2\_chapter\_010000.html

#### Stap 3. IP-SGT Toewijzing op Rand- en Edge-switches met DNA-sjabloon.

Het idee is om IP-SGT-mapping op de switches beschikbaar te maken, zelfs als alle ISE-toetsen ingedrukt worden. Dit waarborgt dat Underlay boven is en dat de connectiviteit op de kritieke bronnen intact is

De eerste stap is om cruciale services te binden aan een SGT (ex -Basic\_Network\_Services/1000). Enkele van deze diensten zijn:

- Underlay/ISIS-subnet
- ISE/DNA
- Monitoringprogramma
- · AP's Subnet in geval van OTT
- Terminalserver
- Kritische diensten Ex: IP-telefoon
- Voorbeeld:

cts role-based sgt-map <ISE/DNAC Subnet> sgt 1000
cts role-based sgt-map sgt 2
cts role-based sgt-map <Wireless OTT Infra> sgt 1000
cts role-based sgt-map <Underlay OTT AP Subnet> sgt 2
cts role-based sgt-map <Monitoring Tool IP> sgt 1000
cts role-based sgt-map vrf CORP\_VN <Voice Gateway and CUCM Subnet> sgt 1000
Stap 4. Back-ups SGACL met DNA-sjabloon.

Een SGT-mapping is van geen gebruik totdat een relevante SGACL is gecreëerd met behulp van de SGT en daarom is onze volgende stap om een SGACL te maken die fungeert als een lokale Fallback voor het geval dat ISE-knooppunten omlaag gaan (wanneer ISE-services omlaag zijn, gaat de SXP-tunnel omlaag en worden SGACL's en IP SGT-mapping niet dynamisch gedownload).

Deze configuratie wordt naar alle Edge- en grensknooppunten geduwd.

Op back-up Rol gebaseerde ACL/contract:

ip access-list role-based FALLBACK

permit ip

TrustSec-apparaten om apparaten te vertrouwenSec:

cts role-based permissions from 2 to 2 FALLBACK Boven SGACL zorgen voor communicatie binnen fabricswitches en fungeren IP's

TrustSec-apparaten naar SGT 1000:

cts role-based permissions from 2 to 1000 FALLBACK

Boven SGACL zorgen voor communicatie van switches en access points naar ISE-, DNA-, WLCen monitoringtools

SGT 1000 voor TrustSec-apparaten:

cts role-based permissions from 1000 to 2 FALLBACK Boven SGACL zorgen voor communicatie van access points naar ISE, DNA, WLC en bewakingstools naar switches

#### Stap 5. Laat het model toestaan (standaard ontkenning) in TrustSec Matrix inschakelen.

De verplichting is om het grootste deel van het verkeer op het net te ontzeggen en in mindere mate toe te staan. Dan is er minder beleid nodig als je standaard ontkent met expliciete vergunningsregels.

Navigeer naar **werkcentra > Trustsec > TrustSec Policy > Matrix > Standaard** en verander deze naar **Deny All** in finale vangstregel.

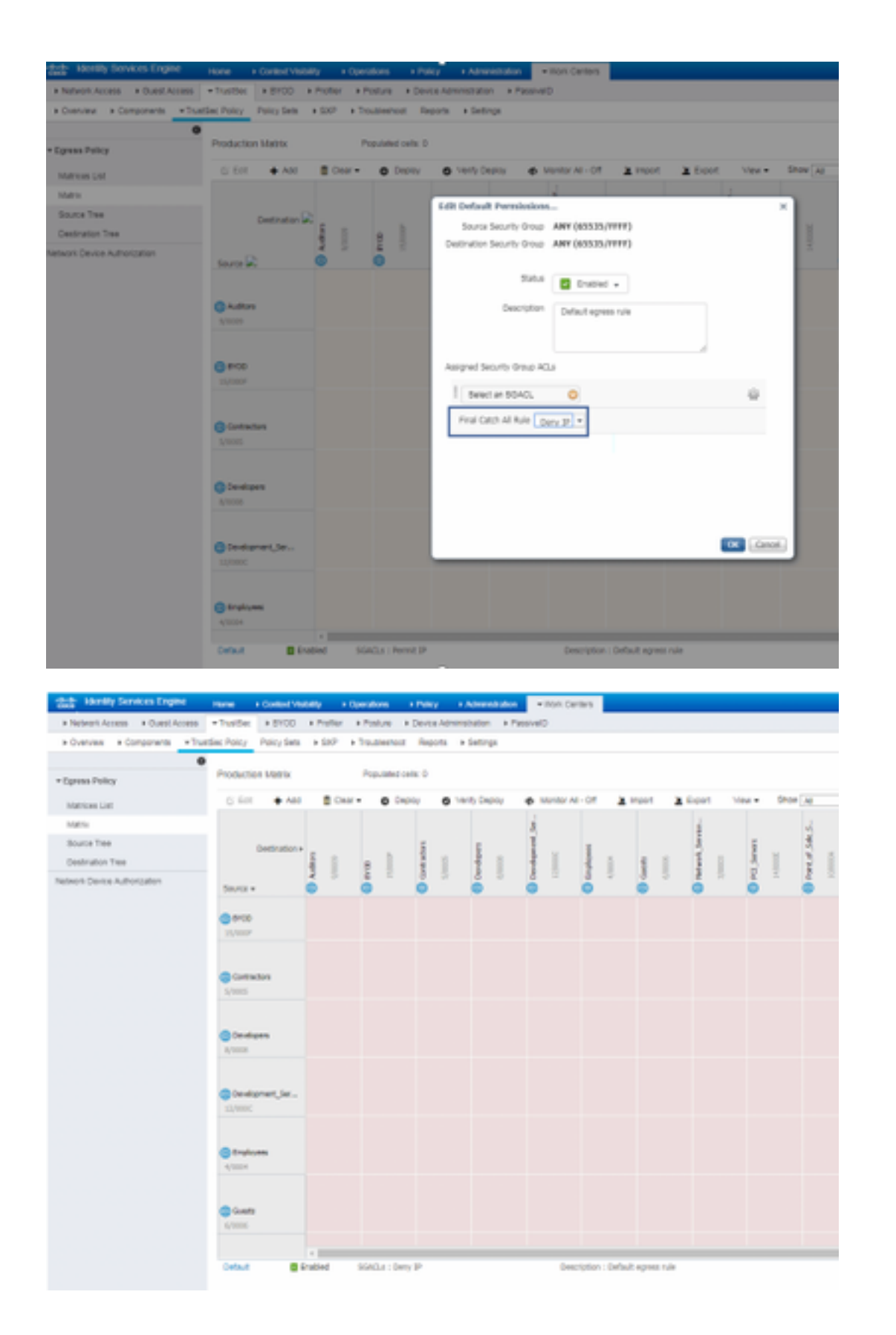

Opmerking: Dit beeld vertegenwoordigt (Alle Kolommen zijn standaard in Rood), standaard Deny is ingeschakeld en alleen selectief verkeer kan worden toegestaan na het maken van SGACL.

### Stap 6. Maak SGT voor endpoints/gebruikers.

In SDA Environment, dient er enkel een nieuw SGT te worden gecreëerd vanuit de DNA GUI,

aangezien er talrijke gevallen zijn van corruptie in gegevensbestanden door de mismatch van de SGT-databank in ISE/DNA.

Om SGT te maken, logt u in bij DNA > Policy > Group-Based Access Control > Scalable Groepen > Add Group, wijst een pagina u naar ISE Scalable Group terug, klikt u op Add, voert u de SGTnaam in en slaat u deze op.

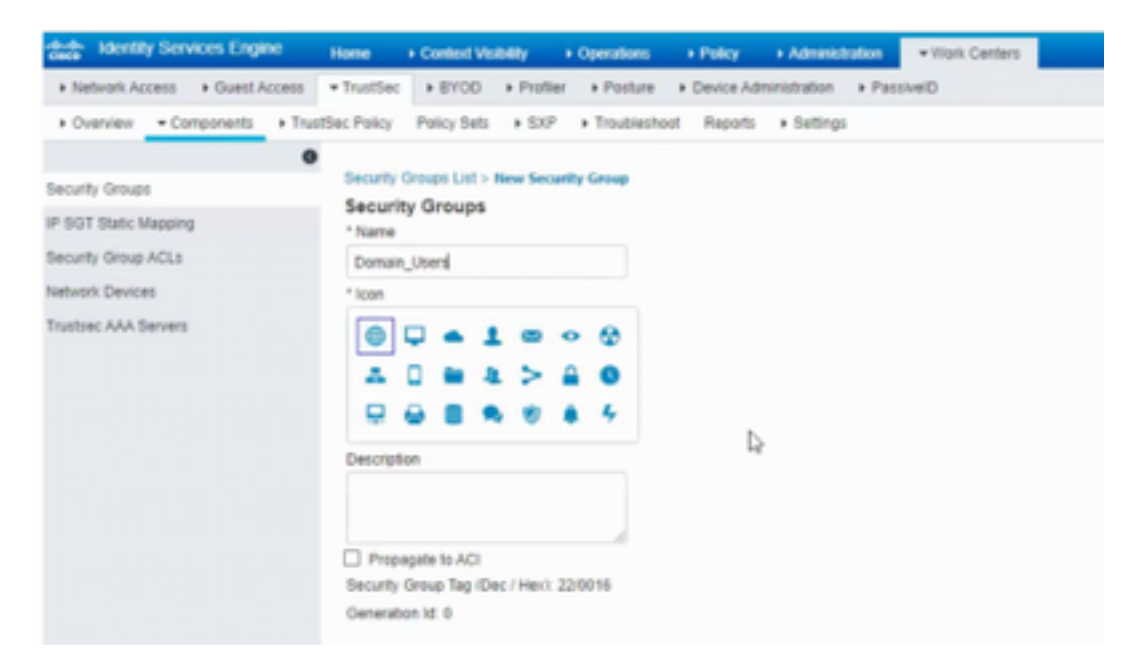

Dezelfde SGT weerspiegelt in DNA door PxGrid-integratie. Dit is dezelfde procedure voor alle toekomstige SGT-creaties.

#### Stap 7. Maak SGACL voor endpoints/gebruikers (voor productieverkeer).

In SDA Environment, dient alleen een nieuwe SGT te worden gecreëerd vanuit de DNA GUI.

```
Policy Name: Domain_Users_Access
Contract : Permit
Enable Policy :
Enable Bi-Directional :
Source SGT : Domain Users (Drag from Available Security Group)
Destination SGT: Domain_Users, Basic_Network_Services, DC_Subnet, Unknown (Drag from Available
Security Group)
Policy Name: RFC_Access
Contract : RFC_Access (This Contract contains limited ports)
Enable Policy :
Enable Directional :
Source SGT : Domain Users (Drag from Available Security Group)
```

Als u een **contract** wilt maken, logt u in bij **DNA** en vervolgens klikt u op **Beleid > Contracten > Add Contracts > Add Files > Add added protocol** en vervolgens op **Save**.

| RFC_Access                                                           |                                                                                                    |                                                                                                    |                        |  |  |  |
|----------------------------------------------------------------------|----------------------------------------------------------------------------------------------------|----------------------------------------------------------------------------------------------------|------------------------|--|--|--|
| Name*<br>RFC_Access                                                  |                                                                                                    | Implicit Action<br>Deny                                                                                        | ~                      |  |  |  |
| Description (Optic                                                   | inal)                                                                                                    |                                                                                                    |                        |  |  |  |
| Rows : 6                                                             | PartiProtocol                                                                                                    |                                                                                                    |                        |  |  |  |
| Rows : 6<br>Action                                                   | Pert/Protocol<br>drs (TCP/UCP 53,5353)                                                                                                    | Add   Edt   De                                                                                                 |                        |  |  |  |
| Rows : 6<br>Action<br>PERMIT<br>PERMIT                               | PersProtocol<br>dns (TCP/UDP 53,5353)<br>dhop (JDP 67,68)                                                                                                    | Add   Edit   De<br>Add   Edit   De                                                                             | lete *                 |  |  |  |
| Rows : 6<br>Action<br>PERMIT<br>PERMIT<br>PERMIT                     | Part/Protocol<br>dns (TCP/UOP 53,5353)<br>dhop (UDP 67,68)<br>http-alt (TCP/UDP 591,8058,809                                                                           | Add   Edit   De<br>Add   Edit   De<br>Add   Edit   De                                                          | lete *<br>lete         |  |  |  |
| Rows : 6<br>Action<br>PERMIT<br>PERMIT<br>PERMIT                     | Pert/Protectel           dns (TCP/UDP 53,5353)           dhop (UDP 67,68)           http=alt (TCP/UDP 591,6058,800           ntp (UDP 123)                             | Add   Edit   De<br>Add   Edit   De<br>Add   Edit   De<br>Add   Edit   De<br>Add   Edit   De                    | lete *                 |  |  |  |
| Rows : 6<br>Action<br>PORMIT<br>PORMIT<br>PORMIT<br>PORMIT<br>PORMIT | Part/Protocol           dris (7CP/UDP 53,5353)           dhicp (UDP 67,68)           http-uit (7CP/UDP 591,8008,800           ntp (UDP 123)           scho (7CP/UDP 7) | Add   Edit   De<br>Add   Edit   De<br>Add   Edit   De<br>Add   Edit   De<br>Add   Edit   De<br>Add   Edit   De | lete *<br>lete<br>lete |  |  |  |

Om een contract te maken, logt u in bij de DNA en navigeer naar beleid > Groepsgebaseerde toegangscontrole > Groepsgebaseerd toegangsbeleid > Toevoegen beleid > Beleid toevoegen (met de gegeven informatie) nu op Opslaan en dan implementeren.

| CISCO               | INA I                                                                                                    | NUMBER                 | POLICY        | PROVIDEN     | ASSURANCE |                             |                  | -      | * | 0 0  |   |  |  |  |  |
|---------------------|----------------------------------------------------------------------------------------------------|------------------------|---------------|--------------|-----------|-----------------------------|------------------|--------|---|------|---|--|--|--|--|
| Destloyerd          | Vitual N                                                                                                    | large crit             | Poles Admi    | Rathation Co | ortracts  | Registry                    |                  |        |   |      |   |  |  |  |  |
| Doug-Base           | Orsup-Based Access Canted Fabric)     IP-Based Access Control (Non-Fabric) Application Policies Traffic Capp Policies |                        |               |              |           |                             |                  |        |   |      |   |  |  |  |  |
| Create Pol          | Create Policy by selecting Source, Destination, and applying a Contract                                               |                        |               |              |           |                             |                  |        |   |      |   |  |  |  |  |
| Policy Nam          | ~                                                                                                    | Desch                  | ptien (Option | e0           |           | Contract*                   | And Contrast     | Cancel |   | 5111 |   |  |  |  |  |
| Crable Pr           | Ry O Ex                                                                                                    | rate Bi-clinact        | ional 😐       |              | ۰.        | antio                       |                  |        |   |      |   |  |  |  |  |
| Available Sea       | Aubile Groups                                                                                                    |                        |               |              | 8         | alable broups               |                  |        |   |      |   |  |  |  |  |
| 10( · · · )         |                                                                                                    |                        |               |              |           |                             |                  |        |   |      |   |  |  |  |  |
| AG                  | *0                                                                                                    | AD                     | **            | ~            | - 1       |                             | Drag genome hore |        |   |      |   |  |  |  |  |
| AD_Set<br>stat_Ap - | AOL,7es<br>L.Ause                                                                                                    | ACL, My<br>9, Series - | Agente        | Authors      |           |                             |                  |        |   |      |   |  |  |  |  |
| (FF                 | CA                                                                                                    | 00                     | 00            | 00           | 5         | witeshire<br>selecte Droupe |                  |        |   |      |   |  |  |  |  |
| 8400                | Gamaro                                                                                                    | Gara, 6<br>artenas     | Contract and  | Ormation .   |           |                             |                  |        |   |      |   |  |  |  |  |
| 05                  | 00                                                                                                    | 80                     |               | œ            |           |                             | Drag graups term |        |   |      |   |  |  |  |  |
| Develop             | Dector                                                                                                    | 006                    | Crophyse      | duers.       |           |                             |                  |        |   |      |   |  |  |  |  |
| н                   |                                                                                                    | (HV                    | ۲             | u            |           |                             |                  |        |   |      | Z |  |  |  |  |

Zodra SGACL/contract

uit DNA is geconfigureerd reflecteert het automatisch in ISE. hieronder is een voorbeeld van een matrx-weergave voor een sgt.

| low-se/Sectionities | Operate States | Research<br>Registeres | #-Physics | Wes-<br>Gastrona | and second | Bank, Harlands, Jacobsen | IC, Interes | $000,000\sigma$ | NUK | 1000, Nameron<br>1 | 853348     | Transiener Dentitiere | University |
|---------------------|----------------|------------------------|-----------|------------------|------------|--------------------------|-------------|-----------------|-----|--------------------|------------|-----------------------|------------|
| Barraghi (Asso)     |                |                        |           |                  |            |                          |             |                 |     |                    | RFG_Access |                       |            |

weergegeven in de afbeelding hieronder, is een voorbeeldweergave voor een staat-lijst (standaard Deny) model.

| have, Decidentes      | Donale Joan | Ounate<br>Modelines | P.Pear        | Tabo-<br>tanhanas | -         | Rate, Meaners, Services | DC, hallman | 007,944r | NUK | CEC, Romana<br>1 | #10AM          | Tradium Dealers | Unineers |
|-----------------------|-------------|---------------------|---------------|-------------------|-----------|-------------------------|-------------|----------|-----|------------------|----------------|-----------------|----------|
| Burnals Burn          |             |                     |               |                   |           |                         |             |          |     |                  | WC, Asses      |                 |          |
| Durate Waltons        |             |                     |               |                   |           |                         |             |          |     |                  | 91,Acces       |                 |          |
| P Para                |             |                     |               |                   |           |                         |             |          |     |                  | Value_Research |                 |          |
| View Conference       |             |                     |               |                   |           |                         |             |          |     |                  | Veter_Access   |                 |          |
| ad-users.             |             |                     |               |                   |           |                         |             |          |     |                  | WT, Acces      |                 |          |
| Ball, Network, Bordon |             |                     |               |                   |           |                         |             |          |     |                  |                |                 |          |
| DC,balant             |             |                     |               |                   |           |                         |             |          |     |                  |                |                 |          |
| BOD, Holes            |             |                     |               |                   |           |                         |             |          |     |                  |                |                 |          |
| OC,Acortec            |             |                     |               |                   |           |                         |             |          |     |                  |                |                 |          |
| HOUR .                |             |                     |               |                   |           |                         |             |          |     |                  |                |                 |          |
| #1200                 | WC, Asses   | WC/60000            | Taken, Assess | Taux, Assess      | WC, Asses |                         |             |          |     |                  |                |                 |          |
| Testine (testine      |             |                     |               |                   |           |                         |             |          |     |                  |                |                 |          |
| internet .            |             |                     |               |                   |           |                         |             |          |     |                  |                |                 |          |
| to be                 |             |                     |               |                   |           |                         | Care P      |          |     |                  |                |                 |          |

| Color | Contract  |
|-------|-----------|
|       | Deny IP   |
|       | Permit IP |
|       |           |
|       | SGACL     |

# Verifiëren

## Netwerkapparaat SGT

Om de door ISE ontvangen switches SGT te controleren, voert u deze opdracht uit: **toon cts omgevingsdata** 

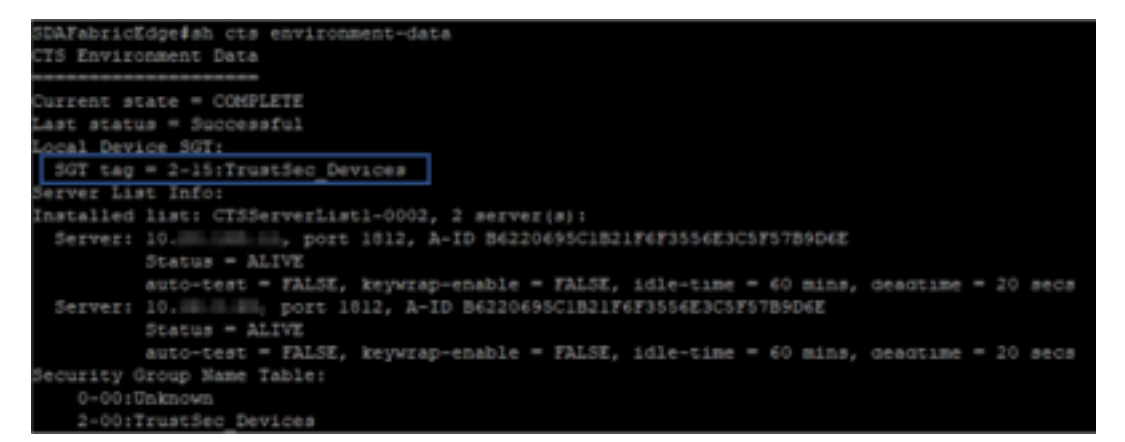

Handhaving op uplinks poorten

Om handhaving op de uplink-interface te controleren, voert u deze opdrachten uit:

- loopinterface <uplink> tonen
- ct-interface <uplink-interface> tonen

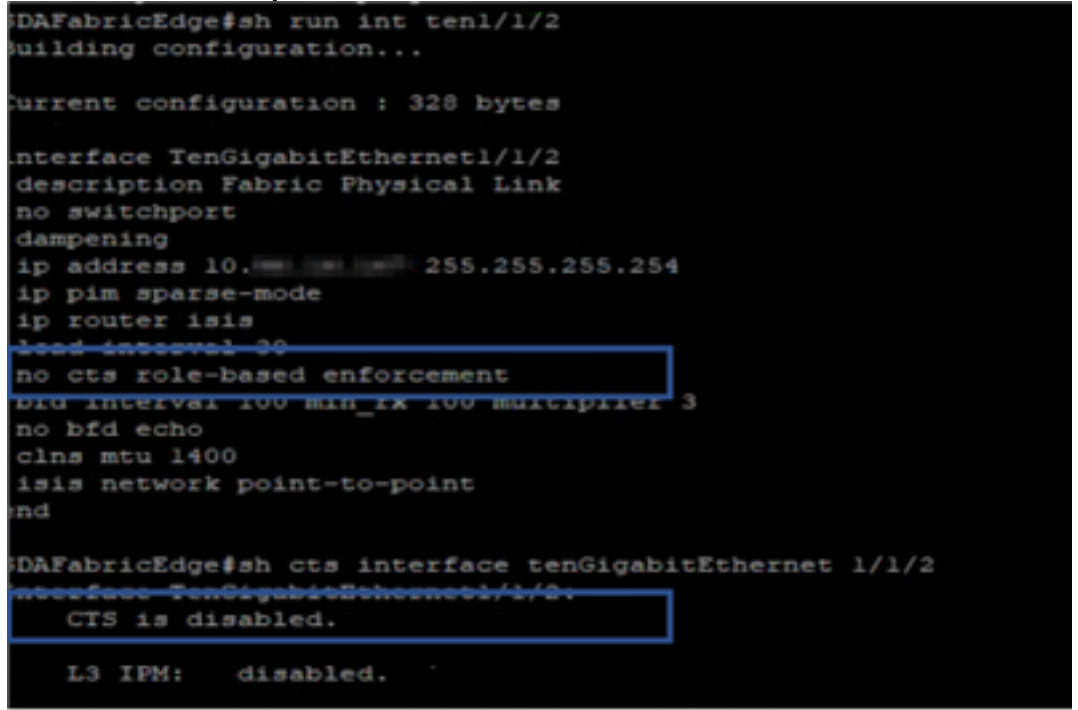

## Toewijzing van lokale IP-SGT

Om lokaal geconfigureerde IP-SGT-mappings te controleren, voert u deze opdracht uit: **sh cts rollbased sgt-map all** 

| SDAFabricEdge‡sh cts r<br>Active IPv4-SGT Bindin | ole-base<br>gs Infor | d sgt-map all<br>mation |
|--------------------------------------------------|----------------------|-------------------------|
| IP Address                                       | SGT                  | Source                  |
| 10. DNACIP                                       | 1102                 | CLI                     |
| LC ISE IP                                        | 1102                 | CLI                     |
| C . OTT Wireless Infra IP Range                  | 1102                 | CLI                     |
| LC . Monitoring Server IP                        | 1102                 | CLI                     |
| LC . Critical Services IP                        | 1102                 | CLI                     |
| C. OTT AP Subnet Range                           | 2                    | CLI                     |
| LC Self IP                                       | 2                    | INTERNAL                |
| LC . Underlay IP subnet Range                    | 2                    | CLI                     |
| LC . Self IP                                     | 2                    | INTERNAL                |
| LC. Self IP                                      | 2                    | INTERNAL                |
| LC . Salt IP                                     | 2                    | INTERNAL                |
| IP-SGT Active Bindings                           | Summary              |                         |
| Total number of INTERN                           | AL bindi             | ngs = 7                 |
| Total number of active                           | AL DINGI             | ngs = 4                 |
| otal number of active                            | Dinai                | uda – II                |

Lokale FALLBACK-SGACL

Om FALLBACK SGACL te controleren, voert u deze opdracht uit: sh cts role-Based Toestemming

| -     | Test#sh cts role-based permissions                                   |
|-------|----------------------------------------------------------------------|
| IPv4  | Role-based permissions from group 3999 to group Unknown (configured) |
|       | FALLBACK                                                             |
| CPv4  | Role-based permissions from group 2 to group 2 (configured):         |
|       | FALLBACK                                                             |
| EPv4  | Role-based permissions from group 1102 to group 2 (configured):      |
|       | FALLBACK                                                             |
| CPv4  | Role-based permissions from group 2 to group 1102 (configured):      |
|       | FALLBACK                                                             |
| IPvi  | Role-based permissions from group Unknown to group 3999 (configured) |
|       | FALLBACK                                                             |
| RBACI | Monitor All for Dynamic Policies : FALSE                             |
| RBACI | Monitor All for Configured Policies : FALSE                          |

Opmerking: SGACL die door ISE wordt geduwd heeft een prioriteit boven lokale SGACL.

## Sta-lijst (standaard naam) in werking op fabricswitches

Om het model van de Sta-lijst (standaard ontkenner) te controleren, voert u deze opdracht uit: **sh op rol gebaseerde toestemming** 

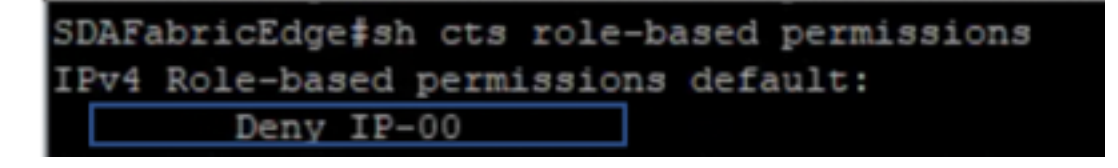

## SGACL voor endpoint verbonden met fabric

Om gedownload SGACL van ISE te verifiëren, voer deze opdracht uit: **sh op rol gebaseerde toestemming** 

| SDAP  | sbricEdge≰sh cts role-ba | ased per | missions to 101                                                              |
|-------|--------------------------|----------|------------------------------------------------------------------------------|
| IPv4  | Role-based permissions   | from gr  | oup Unknown to group 101:Domain_Users:                                       |
|       | Permit IP-00             |          |                                                                              |
| IPv4  | Role-based permissions   | from qu  | oup 2:TrustSec_Devices to group 101: Domain_Dsers:                           |
|       | Permit IP-00             |          |                                                                              |
| I Ev4 | Role-based permissions   | from gr  | oup 19:RFC1918 to group 101: Domain Deers:                                   |
|       | RFC_Access-GO            |          |                                                                              |
| IPv4  | Role-based permissions   | from qu  | oup 101: Domain_Users to group 101: Domain_Users:                            |
|       | Permit IP-00             |          |                                                                              |
| I Eve | Role-based permissions   | from gr  | oup 1101:00 Source Comman Diserviewe to group 101:000 Facility Domain Doers: |
|       | Permit TP-00             |          |                                                                              |
| IPv4  | Role-based permissions   | from qu  | oup 1102: Dec.News.Series to group 101:36T TechN Domain Users:               |
|       | Permit TP+00             |          |                                                                              |

## Controleer het contract dat door de DNA-computer is gemaakt

Om gedownload SGACL van ISE te verifiëren, voer deze opdracht uit: toon access-list <ACL/contract Name>

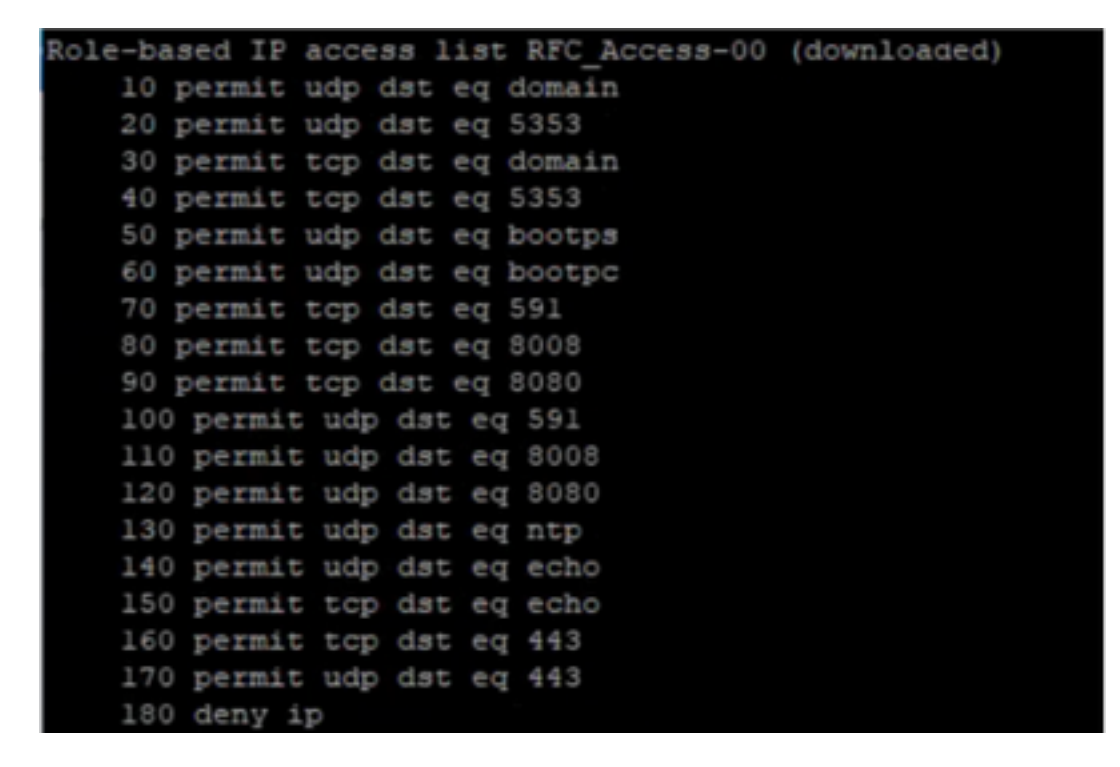

| Security Groups ACLs List > RFG<br>Security Group ACLs | C_Access                                                                                                    |   |  |
|--------------------------------------------------------|----------------------------------------------------------------------------------------------------|---|--|
| * Name                                                 | RFC_Access                                                                                                    |   |  |
| Description                                            | APIC_EM Created Sgacl                                                                                                    |   |  |
| IP Version                                             | ○ IPv4 ○ IPv6                                                                                                    |   |  |
| * Security Group ACL content                           | permit udp dst eq 53<br>permit udp dst eq 5353<br>permit tcp dst eq 5353<br>permit tcp dst eq 5353<br>permit udp dst eq 67<br>permit udp dst eq 68<br>permit tcp dst eq 591<br>permit tcp dst eq 8008<br>permit udp dst eq 8008<br>permit udp dst eq 8008<br>permit udp dst eq 8008<br>permit udp dst eq 8080<br>permit udp dst eq 123<br>permit udp dst eq 7<br>permit tcp dst eq 443<br>permit udp dst eq 443<br>permit udp dst eq 443 | I |  |

## Underlay SGACL Counter op fabricswitches

Om SGACL-beleidshits te controleren, voert u deze opdracht uit: **Toon cts op rol gebaseerde teller** 

| Role-bas | sed IPv4 | counters  |           |            |            |            |            |
|----------|----------|-----------|-----------|------------|------------|------------|------------|
| From     | То       | SW-Denied | HW-Denied | SW-Permitt | HW-Permitt | SW-Monitor | HW-Monitor |
| *        |          |           |           |            |            |            |            |
| 2        | 2        |           |           | 1644843    |            |            |            |
| 1101     | 2        |           |           |            |            |            |            |
| 1102     |          |           |           |            |            |            |            |
| 101      | 101      |           |           |            |            |            |            |
| 1101     | 101      |           |           |            | 57647      |            |            |
| 1102     | 101      |           |           |            | 12541      |            |            |
| 1103     | 101      |           |           |            | 25         |            |            |

# Problemen oplossen

Vraag 1. Indien beide ISE-knooppunten zijn neergezet.

Heeft zowel de ISE-knooppunten als de ISE-knooppunten ingedrukt, dan wordt IP-naar-SGTomzetting die door ISE is ontvangen, verwijderd en worden alle DGT's getagd als onbekend, en alle gebruikerssessies die na 5-6 minuten bestaan gestopt.

Opmerking: Deze kwestie is alleen van toepassing wanneer sgt (xxxx) -> onbekende (0) SGACL-toegang is beperkt tot DHCP, DNS en web proxy poort.

Oplossing:

- 1. Er werd een SGT gecreëerd (bijvoorbeeld. RFC1918).
- 2. Druk op RFC privé IP-bereik aan beide randen.
- 3. Beperk de toegang tot DHCP-, DNS- en webproxy van sgt (xxxx) -> RFC1918
- 4. aanmaken/wijzigen sgom sgt (xxxx) —> onbekend met IP-contract toestaan.

Als beide knooppunten naar beneden gaan, SGACL sgt —>onbekende hits, en de sessie die er bestaat, is intact.

## Vraag 2. Eenvoudige IP-telefoon of geen spraak.

De uitbreiding tot IP conversie vond plaats op SIP en de eigenlijke spraakcommunicatie gebeurt via RTP tussen IP en IP. CUCM en spraakgateway werden toegevoegd aan **DGT\_Voice**.

Oplossing:

- 1. Dezelfde locatie of Oost-West spraakcommunicatie kan worden ingeschakeld door verkeer vanaf IP\_Phone —> IP\_Phone toe te staan.
- De rest van de locatie kan worden toegestaan door het RTP-protocolbereik voor toegangsrechten in DGT RFC1918. Hetzelfde bereik kan worden toegestaan voor IP\_telefoon —> Onbekend.

## Kwestie 3. Kritisch VLAN-endpoint heeft geen netwerktoegang.

DNA-bepalingen schakelen voor Data en volgens de configuratie alle nieuwe verbindingen tijdens ISE-uitval naar Critisch VLAN en SGT 3999 over. De standaardontkenning in het beleid van de trustsec beperkt de nieuwe verbinding tot toegang tot om het even welke netwerkmiddelen.

Oplossing:

Druk op SGACL voor kritieke SGT op alle Edge- en grensswitches met behulp van DNA-sjabloon

cts role-based permissions from 0 to 3999 FALLBACK

cts role-based permissions from 3999 to 0 FALLBACK Deze opdrachten worden toegevoegd aan het configuratiescherm.

Opmerking: Alle opdrachten kunnen in één sjabloon worden gecombineerd en kunnen tijdens de provisioning worden geduwd.

## Kwestie 4. Packet Drop-in Kritisch VLAN.

Zodra de machine in cruciaal VLAN is door ISE-knooppunten beneden, is er een pakketdaling in elke 3-4 minuten (Max. 10 druppels waargenomen) voor alle eindpunten in kritiek VLAN.

Opmerkingen: Verificatietellers nemen toe als servers DOOD zijn. Clients proberen te certificeren met PSN wanneer servers zijn gemarkeerd met DEAD.

Oplossing/werkruimte:

Idealiter zou er geen auth request uit een eindpunt moeten zijn als ISE PSN knooppunten omlaag zijn.

Duw deze opdracht onder de Straalserver met DNA:

#### Gebruikersnaam voor automatische test-test

Met deze opdracht in de schakelaar, stuurt het periodieke test authenticatieberichten naar de RADIUS server. Het zoekt een RADIUS-respons van de server. Een succesbericht is niet nodig - een mislukte authenticatie volstaat omdat het aantoont dat de server nog leeft.

# Aanvullende informatie

#### DNA-eindmodel:

```
interface range $uplink1
no cts role-based enforcement
! .
cts role-based sgt-map <ISE Primary IP> sgt 1102
cts role-based sgt-map <Underlay Subnet> sgt 2
cts role-based sgt-map <Wireless OTT Subnet>sgt 1102
cts role-based sgt-map <DNAC IP> sgt 1102
cts role-based sgt-map <SXP Subnet> sgt 2
cts role-based sgt-map <Network Monitoring Tool IP> sgt 1102
cts role-based sgt-map vrf CORP_VN <Voice Gateway Subnet> sgt 1102
!
ip access-list role-based FALLBACK
permit ip
!
cts role-based permissions from 2 to 1102 FALLBACK
cts role-based permissions from 1102 to 2 FALLBACK
cts role-based permissions from 2 to 2 FALLBACK
cts role-based permissions from 0 to 3999 FALLBACK
cts role-based permissions from 3999 to 0 FALLBACK
```

Opmerking: Alle uplink-interfaces in randknooppunten worden geconfigureerd zonder handhaving en de veronderstelling is dat uplink alleen aan grensknooppunten verbindt. Op grensknooppunten moeten uplink interfaces naar randknooppunten worden geconfigureren zonder afdwinging en dat moet handmatig gebeuren.